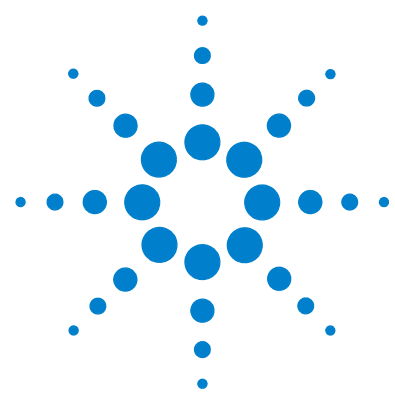

# Agilent 6100 シリーズシングル四重 極 LC/MS システム

クイックスタートガイド

詳細情報の入手先 2
コンフィグレーションダイアグラム 3
ChemStation 表示 5
基本機能 20
操作のヒント 27
トラブルシューティングのヒント 29
安全性警告 32

今回リリースされる ChemStation ソフトウェア (B.03.01 SR1) と Agilent 6100 シリーズ LC/MS 機器には、ラボの分析にさらに高速なスループットをもたら すように、多くの改良がなされています。

## 新機能

- 6130 と 6140 モデルにおいて、最高 10 スペクトル / 秒 (ポジティブ 5 回と ネガティブ 5 回)を提供するための、最短 20 msec のスキャン間高速ポジ ティブ / ネガティブ極性切り換えを実現
- 6130と6140モデルにおいて、バンド広がりが最小となり、半値幅がUV検 出器のピーク幅により近づくように、さらに狭いマススペクトルクロマトグ ラフピークを実現
- G6110A モデルでは溶媒誘導弁キットとマルチモードイオン源をサポート
- 6130 と 6140 モデルにおいて、LC/MS 分析間サイクルタイムを 10 秒以下に 向上
- 騒音の軽減

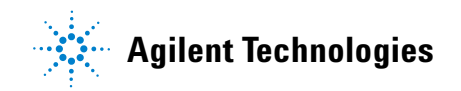

- HPLC- チップキューブのサポート (Agilent 6140 モデルのみ)
- 6140 モデルにおいて、10 kDa/s の超高速スキャニングのデータ品質を向上
- 6130 モデルにおいて、5 kDa/s の高速スキャニングのデータ品質を向上
- PDF 印刷のサポート

# 詳細情報の入手先

お使いの Agilent 6100 シリーズ LC/MS システムの使用方法を習得するには、 以下のリソースをご使用ください。

#### オンラインヘルプ

この『クイックスタートガイド』に記載されていない詳細情報については、オ ンラインヘルプをご利用ください。オンラインヘルプは、以下のいずれかの方 法で表示できます。

- ツールバーの [**ヘルプ**] ボタンをクリックします。
- [ヘルプ]メニューから[ヘルプトピック]を選択します。
- タスク関連のヘルプを表示するには、通常のダイアログボックス上の[ヘル プ]ボタンをクリックします。

#### マニュアル

お使いのシステムには以下のマニュアルが付属し、PDF 形式でも参照できます。

- 『Agilent 6100 シリーズシングル四重極 LC/MS システム クイックスタート ガイド』
- ・『Agilent 6100 シリーズシングル四重極LC/MS システムインストールガイド』
- ・『Agilent 6100 シリーズシングル四重極LC/MS システムメンテナンスガイド』
- 『Agilent 6100 シリーズ四重極 LC/MS コンセプトガイド』
- ・『Agilent 6100 シリーズ四重極 LC/MS ファミリアリゼーションガイド』

# コンフィグレーションダイアグラム

# 1100 または 1200 シリーズ LC

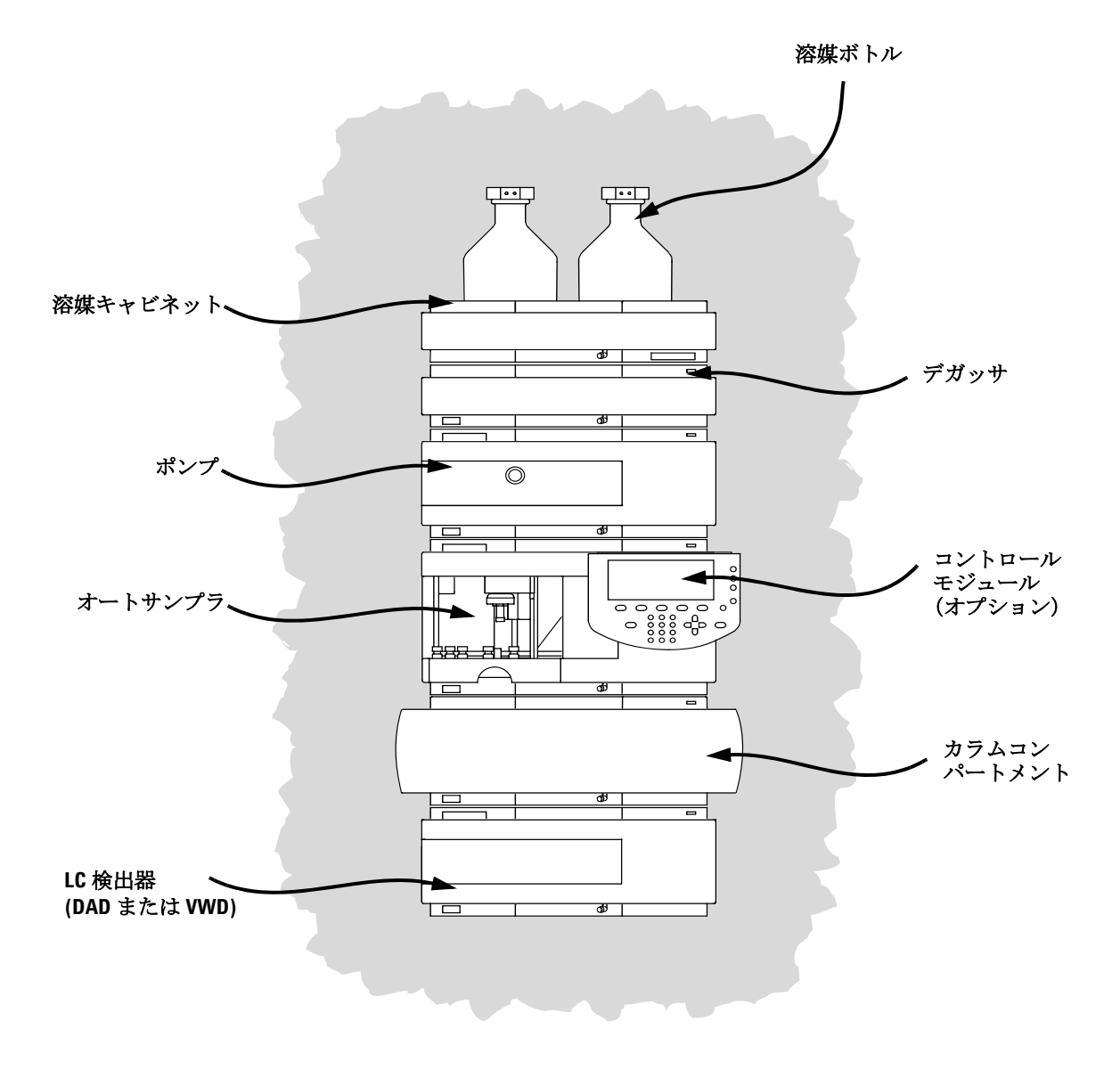

Agilent 6100 シリーズ四重極 LC/MS システム クイックスタートガイド

コンフィグレーションダイアグラム

LC ケーブル

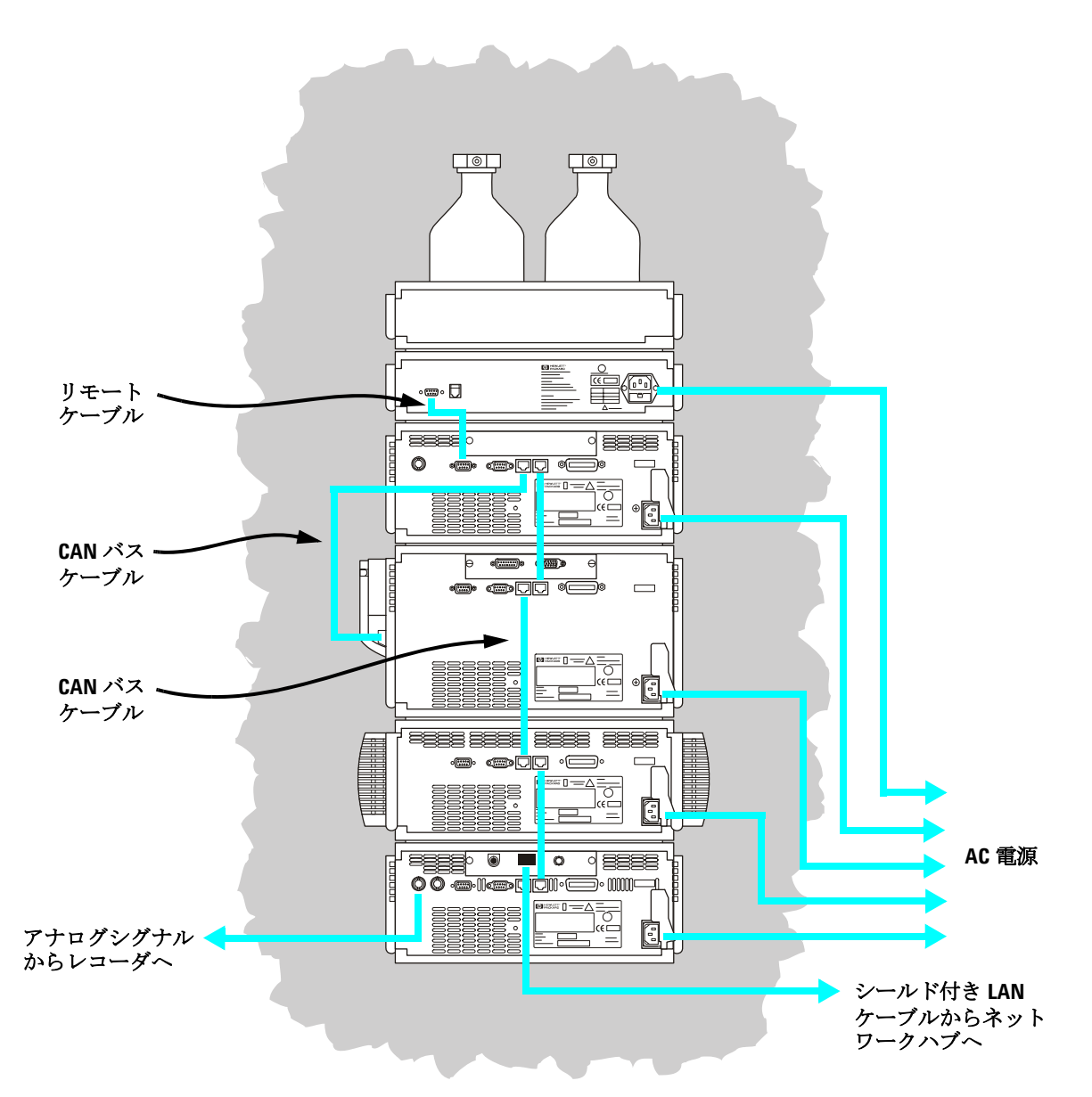

Agilent 6100 シリーズ四重極 LC/MS システム クイックスタートガイド

# ChemStation 表示

LC/MS 四重極 ChemStation ソフトウェア表示は、[メソッド&ランコント ロール]ビュー、[データ解析]画面、[レポートレイアウト]ビュー、[ベリ フィケーション (OQ/PV)]ビュー、[診断]ビュー、[MSD チューン]ビューか ら構成されています。これらのメニュー項目とツールバーボタンは、現在表示 されているビューによって異なります。各ビューでは、固有の一連のタスクを 実行できます。

別のビューに切り換えるには、画面の左下隅にあるいずれかのビューボタンを クリックします (下図)。

| 力 方法和运行控制   |   |
|-------------|---|
| 资 数据分析      |   |
| 🛃 报告版面设计    |   |
| 📸 认证(OQ/PV) |   |
| 🔗 诊断        |   |
| MSD Tune    |   |
|             | » |

[ビュー]メニューから別のビューを選択することもできます。

#### [メソッド&ランコントロール]ビュー

このビューでは、サンプルを注入して一度に1つのサンプルまたは自動シーケンスのどちらかでデータを取り込むように、メソッドを設定して機器パラメータを調整します。

#### [データ解析]画面

このビューでは、クロマトグラムとスペクトルに関するさまざまなデータ評価 タスクを実行できます。マススペクトルとUVシグナルの両方を同時に表示で きます。一般的なタスクとしては、積分、定量、ピーク純度の確認、およびデ コンボリューションがあります。データの解析が完了すると、定義済みのレ ポートタイプのいずれかを選択できます。

## [レポートレイアウト]ビュー

このビューでは、ChemStation によって生成されたデータを使用するためのカ スタムレポートテンプレートをデザインできます。

### [ベリフィケーション (00/PV)] ビュー

このビューでは、予測可能な方法でシステムが動作しているかどうかについて、Agilent サービスエンジニアが判断を行います。これは、GLP 規制のコンプライアンスを示す場合に有用で、一部の政府機関によって要求される場合があります。

## [診断]ビュー

このビューでは、機器の問題を診断するためのテストを実行したり、それらの 問題の解決方法に関する情報にアクセスできます。アーリーメンテナンス フィードバック機能 (EMF)は、問題が発生する前にシステムメンテナンスを 実行する時期について通知を行う場合に使用します。

## [MSD チューン] ビュー

このビューでは、お使いの LC/MS 四重極を自動的にキャリブレーションできます。特定のモジュールタイプに対してマニュアルで MS パラメータを設定することもできます。

# [メソッド&ランコントロール]ビュー

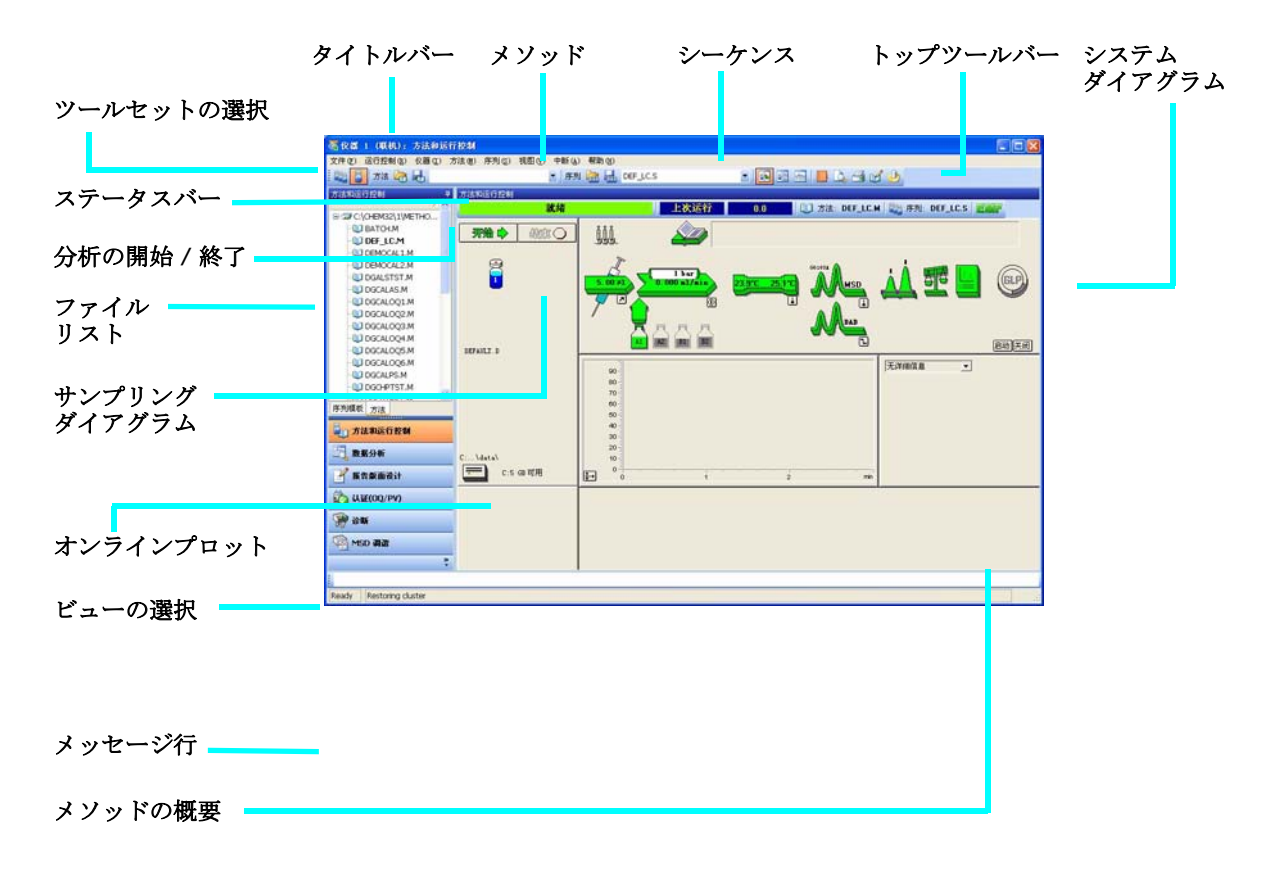

システムダイア
 システムダイアグラムの各アイコンは、システムにある1つのコンポーネント
 グラム
 またはモジュールを表します。メソッドパラメータを編集したり、その特定の
 コンポーネントに関するオンラインヘルプに移動するには、アイコンをクリックします。

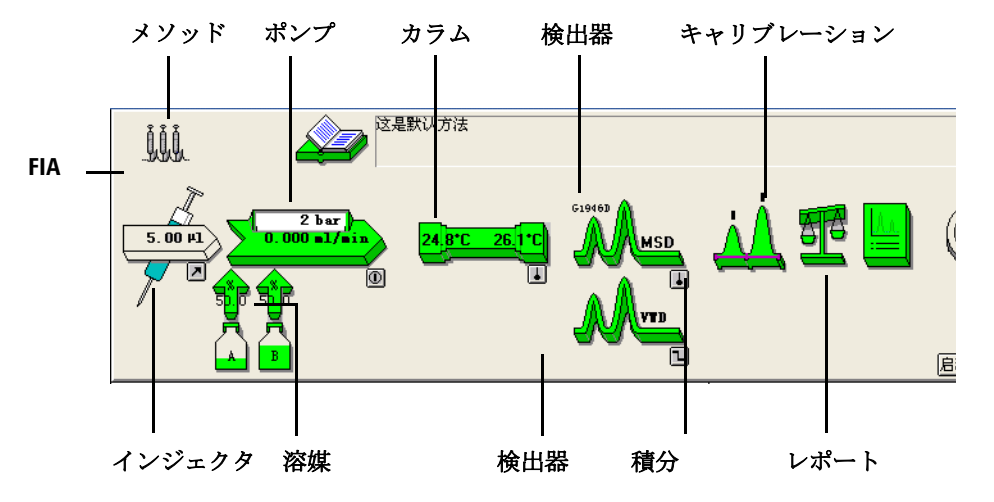

[シングルサン このツールセットを使用すると、メソッドの作業と、シングルサンプル用の分 プル]ツール 析を行うことができます。ボタンの上にカーソルを移動すると、このボタンの セット 説明が表示されます。

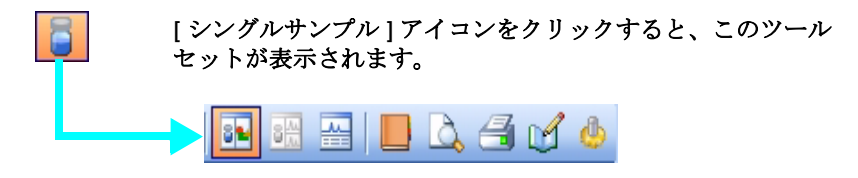

[シーケンス] このツールセットを使用すると、シーケンスの作業と、複数のサンプルの自動 ツールセット 的分析を行うことができます。ボタンの上にカーソルを移動すると、このボタ ンの説明が表示されます。

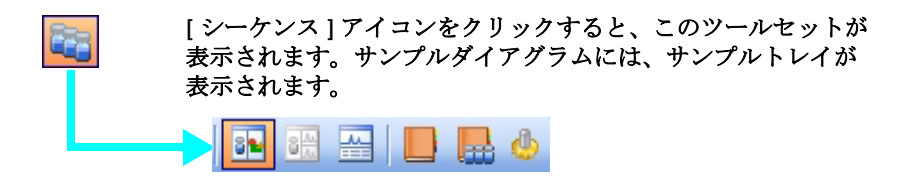

Agilent 6100 シリーズ四重極 LC/MS システム クイックスタートガイド

 フローインジェ このツールセットを使用すると、クロマトグラフカラムをバイパスして、複数
 クションアナリ のサンプルを検出器に直接注入できます。この結果はシングルデータファイル シス (FIA) に送信されます。FIA は、メソッドの開発や、クロマトグラフが必要ないアプ リケーションにおいて使用できます。

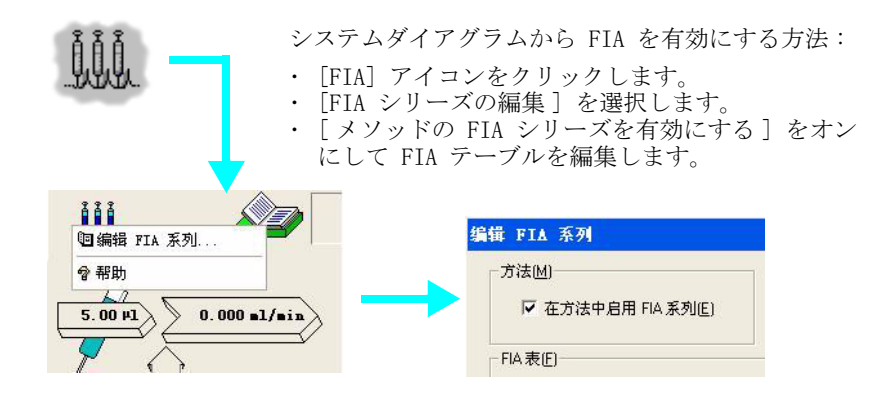

# [データ解析]画面

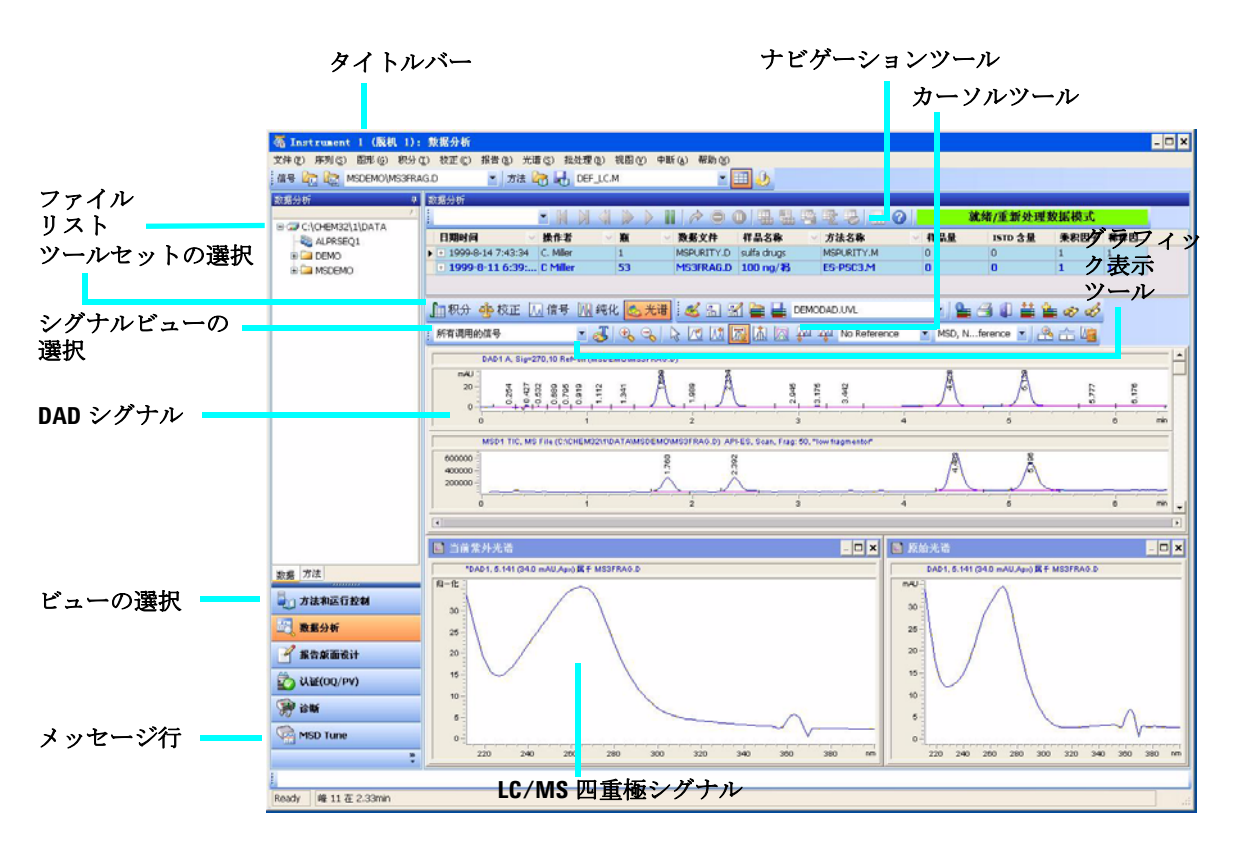

## [一般]ツールセット

このツールセットは常に、[データ解析]画面に表示されます。ボタンの上に カーソルを移動すると、このボタンの説明が表示されます。

Agilent 6100 シリーズ四重極 LC/MS システム クイックスタートガイド

## [グラフィック]ツールセット

このツールセットを使用すると、グラフィック表示を操作できます。ボタンの上にカーソルを移動すると、このボタンの説明が表示されます。

このツールセットは、[グラフィック]アイコンをクリックすると、プロットウィンド ウの右側に表示されます。

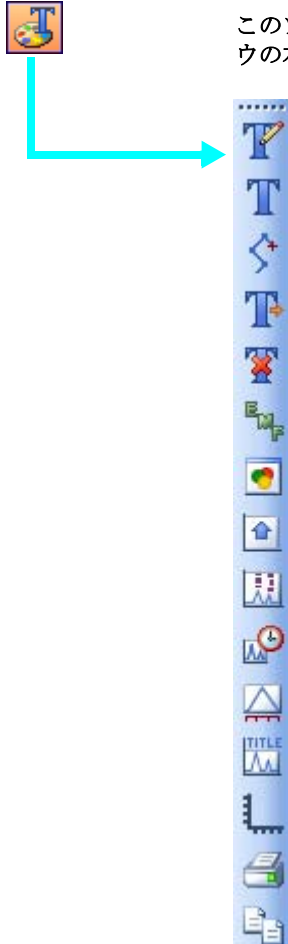

目积分

#### [積分]ツールセット

このツールセットを使用すると、クロマトグラムに関する積分とレポートを実 行できます。ボタンの上にカーソルを移動すると、このボタンの説明が表示さ れます。

[積分]アイコンをクリックすると、このツールセットが表示されます。

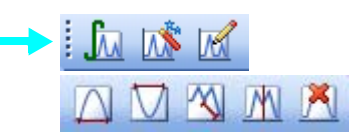

[キャリブレーション]ツールセット

このツールセットを使用すると、定量についてのキャリブレーションタスクを 実行できます。ボタンの上にカーソルを移動すると、このボタンの説明が表示 されます。

を 校正
[キャリブレーション]アイコンをクリックすると、このツールセットが表示されます。

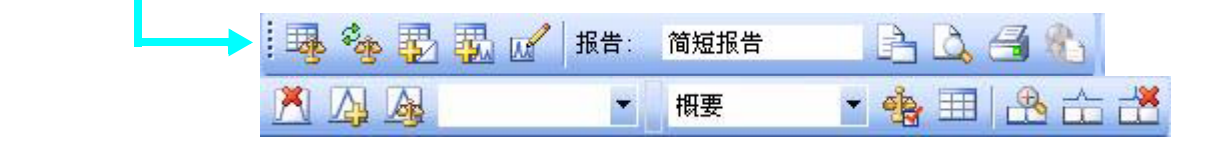

Agilent 6100 シリーズ四重極 LC/MS システム クイックスタートガイド

#### [シグナル]ツールセット

このツールセットを使用すると、UV シグナルまたは MS シグナルをグラフィカルに作業できます。ボタンの上にカーソルを移動すると、このボタンの説明が表示されます。

[シグナル]アイコンをクリックすると、このツールセットが表示されます。

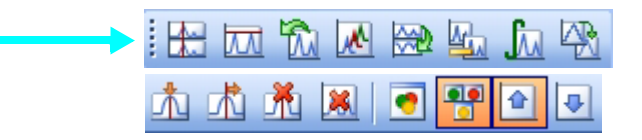

#### [純度]ツールセット

风信号

このツールセットを使用すると、ピュリフィーケーションデータをグラフィカルに作業できます。

[純度]アイコンをクリックすると、このツールセットが表示されます。 (純度] マイコンをクリックすると、このツールセットが表示されます。

[スペクトル]ツールセット

このツールセットを使用すると、スペクトル定量タスクを実行できます。ボタンの上にカーソルを移動すると、このボタンの説明が表示されます。

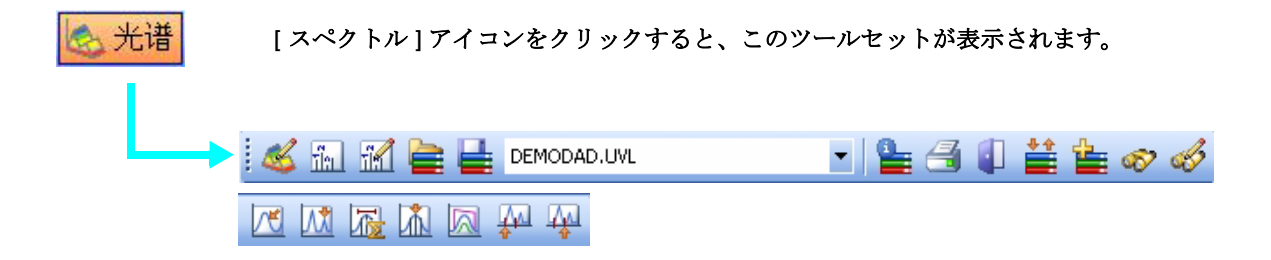

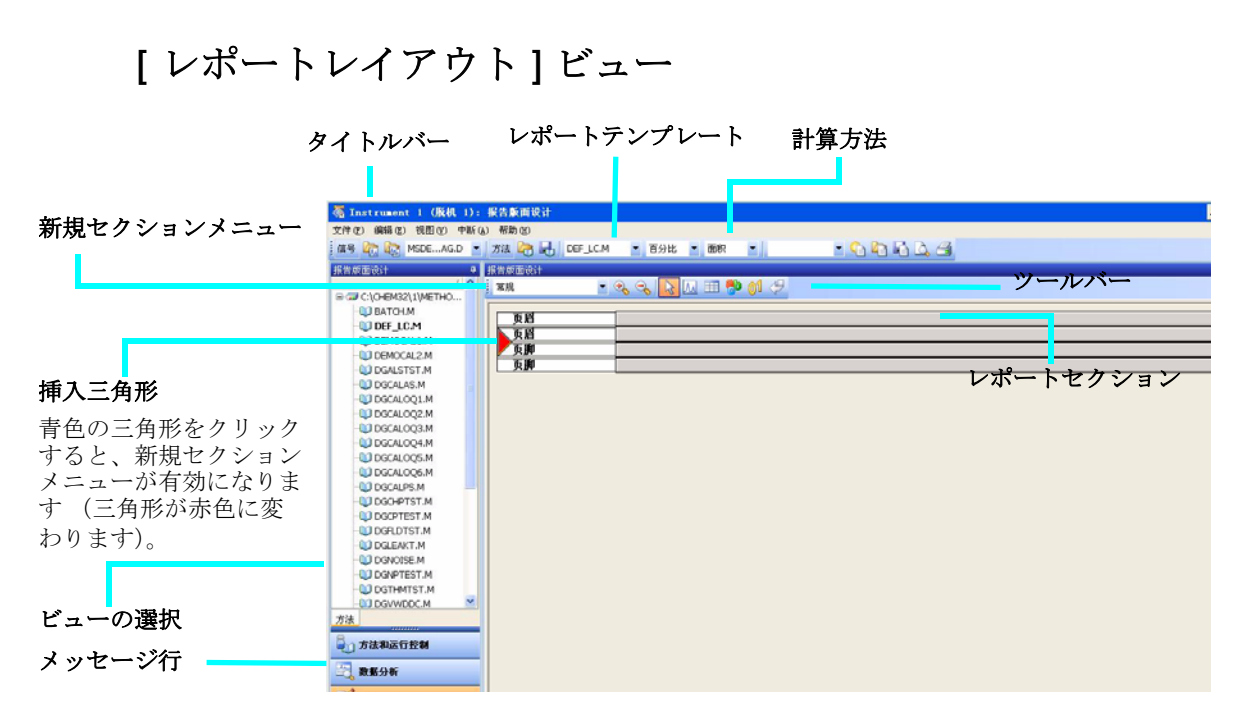

[レポートレイアウト]ツールセット

このツールセットは[レポートレイアウト]ビューに表示されます。ボタンの 上にカーソルを移動すると、このボタンの説明が表示されます。

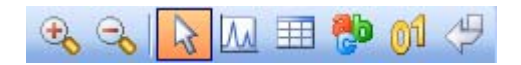

レポートレイアウトのヒント

- レポートレイアウトの編集や作成は、オンラインヘルプの説明に従ってください。
- レポートレイアウトをテストするには、ドロップダウンリストボックスから 計算方法を選択して、結果を計算する方法を定義します。
- データファイルを読み込みます。結果は、選択した計算方法によって、レポートテンプレートに読み込まれます。
- [ファイル]から[レポートスタイル追加]を選択すると、使用できるレポートスタイルのリストに、完了したレポートテンプレートが追加されます。これにより、メソッド内でカスタマイズレポートを使用できます。

レポートレイアウトのサンプル (\chem32\repstyle内)

| 5 | テンプレート      | 説明                                                       |                    |
|---|-------------|----------------------------------------------------------|--------------------|
|   | SIMPLE.FRP  | クロマトグラム、およびキャリブレーションされた化合物ごと                             |                    |
| 2 |             | の検量線が入っています。                                             |                    |
|   | NESTED.FRP  | サブセクションをネストする方法が示されています。                                 |                    |
|   | SPECTRA.FRP | スペクトルを含める方法が示されています。                                     |                    |
|   | PURITY.FRP  | ピーク純度データを含める方法が示されています。                                  |                    |
|   | ESTD.FRP    | 外部標準レポートをカスタマイズできるように、標準的な ESTD<br>レポートと同じエレメントを使用します。   | [ 印刷プレビュー ]<br>ボタン |
|   | AREAPCT.FRP | 面積パーセントレポートをカスタマイズできるように、標準的<br>な面積パーセントレポートと同じ素子を使用します。 | 2                  |
|   | LIBRARY.FRP | ライブラリサーチ結果を使用するカスタマイズされたレポート                             |                    |
| ٦ |             | です。スペクトルライブラリを指定するメソッドを読み込む必                             |                    |
|   |             | 要があります。                                                  |                    |

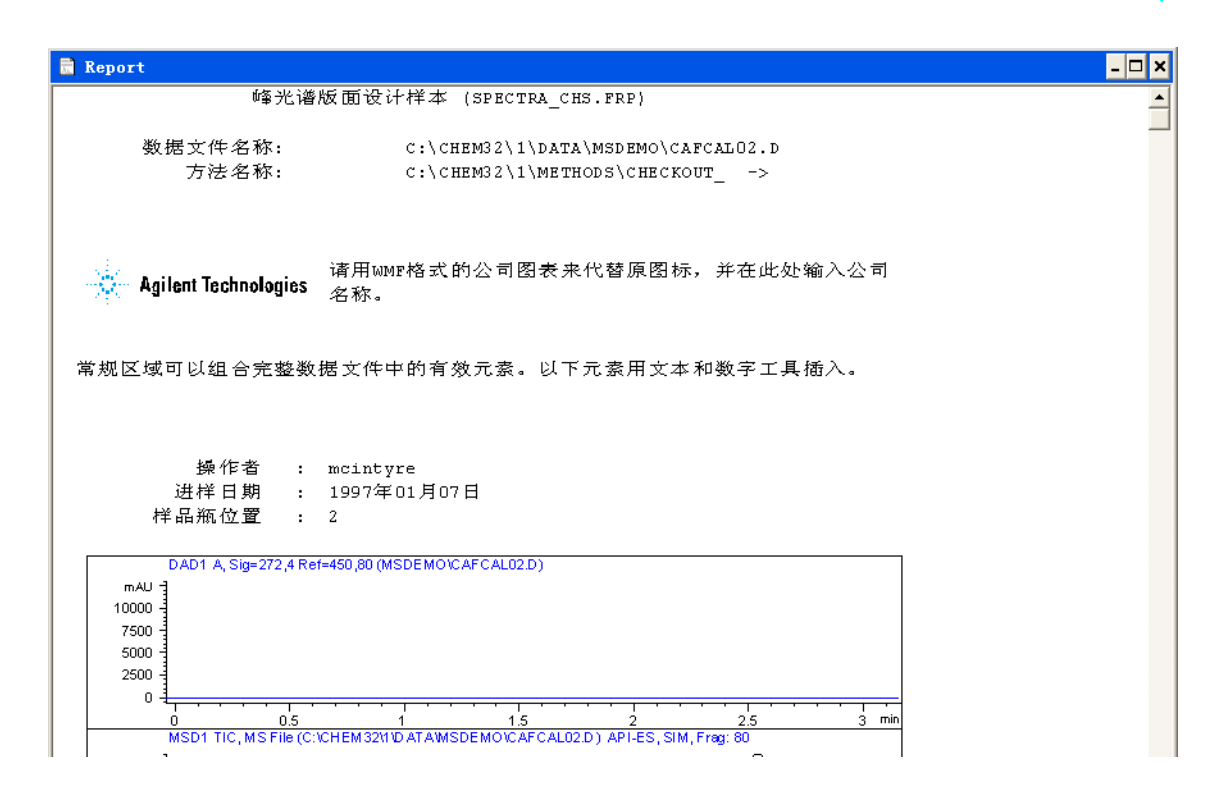

Agilent 6100 シリーズ四重極 LC/MS システム クイックスタートガイド

# [ベリフィケーション (00/PV)] ビュー

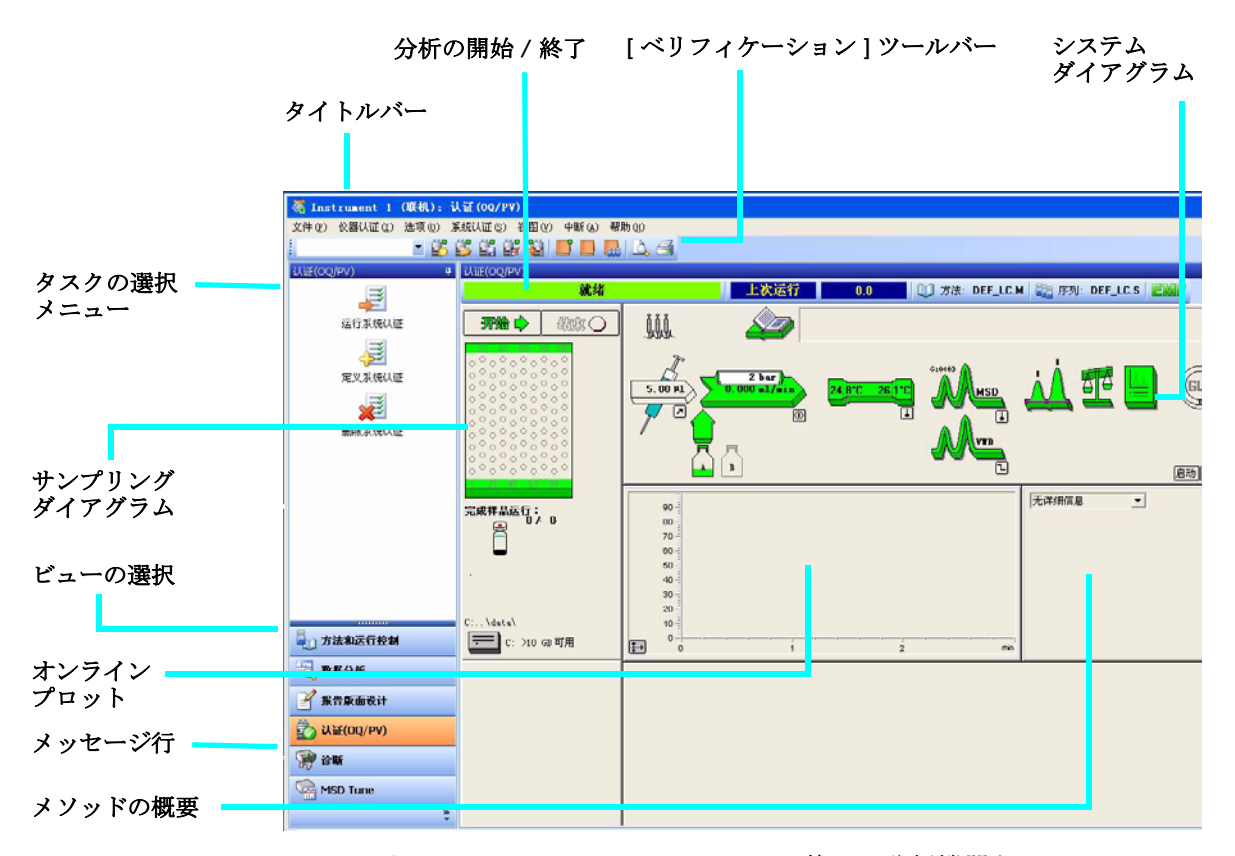

[ベリフィケーション (OQ/PV)] ビューは、お使いの分析機器と ChemStation ソフトウェアが定義済み性能基準に従って正確に動作しているかどうかをテス トするために、Agilent サービスエンジニアが使用します。

• 稼働性能適格性確認 (OQ)

稼働性能適格性確認 (OQ) とは、機器関連のシステムやサブシステムが典型 的な範囲または予測された動作範囲内で目的どおりに動作していることを文 書で確認します。

• 性能ベリフィケーション (PV)

性能ベリフィケーション (PV) とは、プロセスや全体プロセスに関連するシ ステムがすべての予測動作範囲内で目的どおりに動作していることを文書で 確認します。

- **システムダイア**システムダイアグラムの各アイコンは、システムにある1つのコンポーネント グラム またはモジュールを表します。
- **「ベリフィケー** 「ベリフィケーション ] ツールバーを表示するには、**「ビュー**] メニューから**「**
- **ション]ツール トップツールバー表示]**を選択します。ボタンの上にカーソルを移動すると、 バー このボタンの説明が表示されます。

# 🐮 🗳 🛱 🛱 💐 📑 🔲 🛄 🗋 🗃

使用可能なテス Agilent サービスエンジニアが使用するための ChemStation ソフトウェアに、
 ト 以下のベリフィケーションテストが付属しています。これらのテストの詳細情報については、オンラインヘルプを参照してください。

- VWD 波長真度
- 強度
- ホルミウム
- 温度真度
- ノイズ、流量、温度
- DAD 波長真度
- インジェクタ精度\*
- 検出器直線性 / キャリーオーバー\*
- インジェクタ直線性\*
- グラジェント組成
  - \* これらのテストは、LC/MS 四重極の性能を評価するために使用できます。

[診断]ビュー

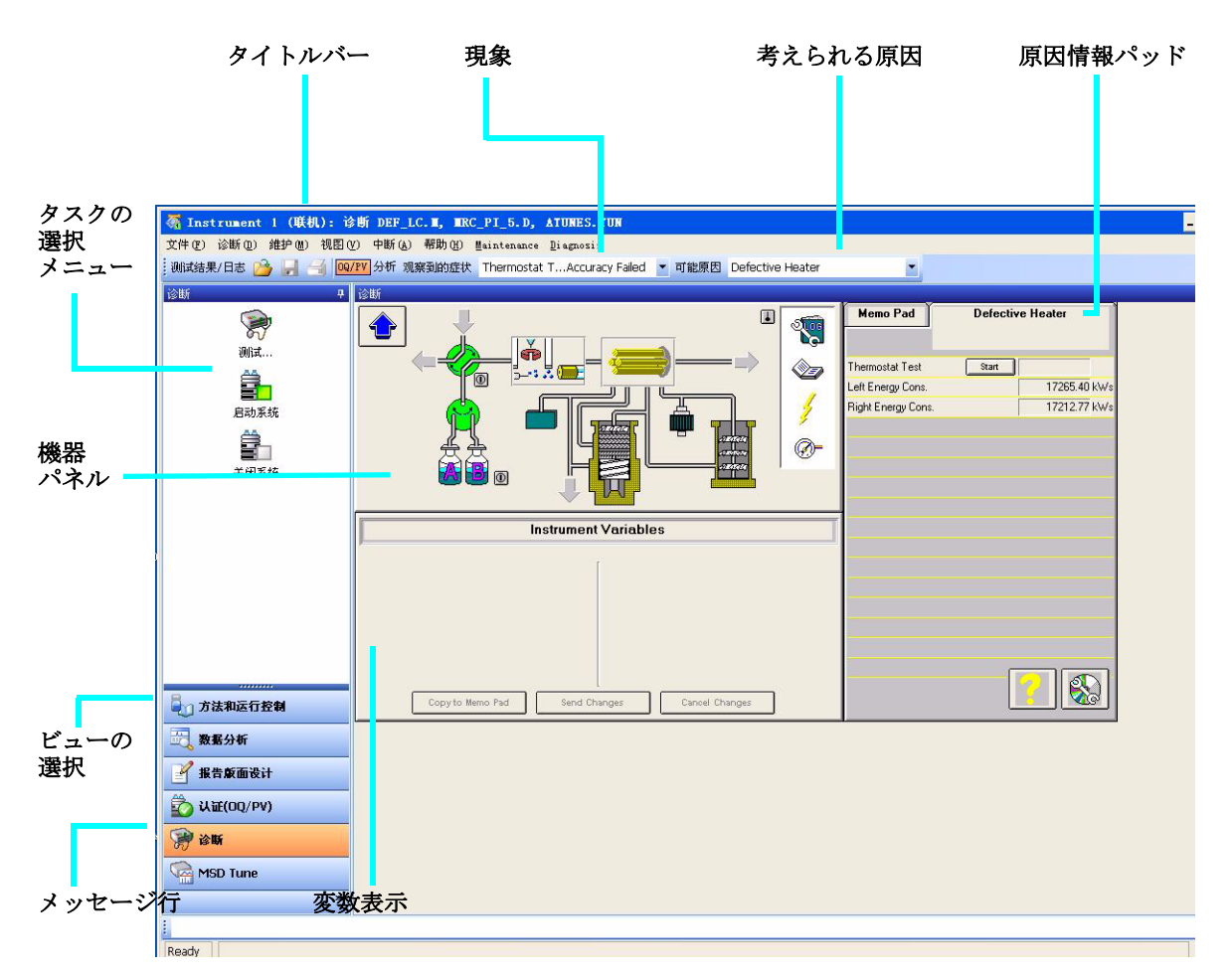

このビューでは、システム上の診断およびメンテナンスを実行できます。

[診断]ツール [診断]ツールバーを表示するには、[ビュー]メニューから[トップツール バー バー表示]を選択します。ボタンの上にカーソルを移動すると、このボタンの 説明が表示されます。

| · 测试结果/日志 🎽 🚽 🎒 🚾/IV 分析 观察到的症状 💽 可能原因 | ] 测试结果/日志 궐 | 🚽 🛃 😡/PV 分析 观察到的症状 | ▼ 可能原因 |  |
|---------------------------------------|-------------|--------------------|--------|--|
|---------------------------------------|-------------|--------------------|--------|--|

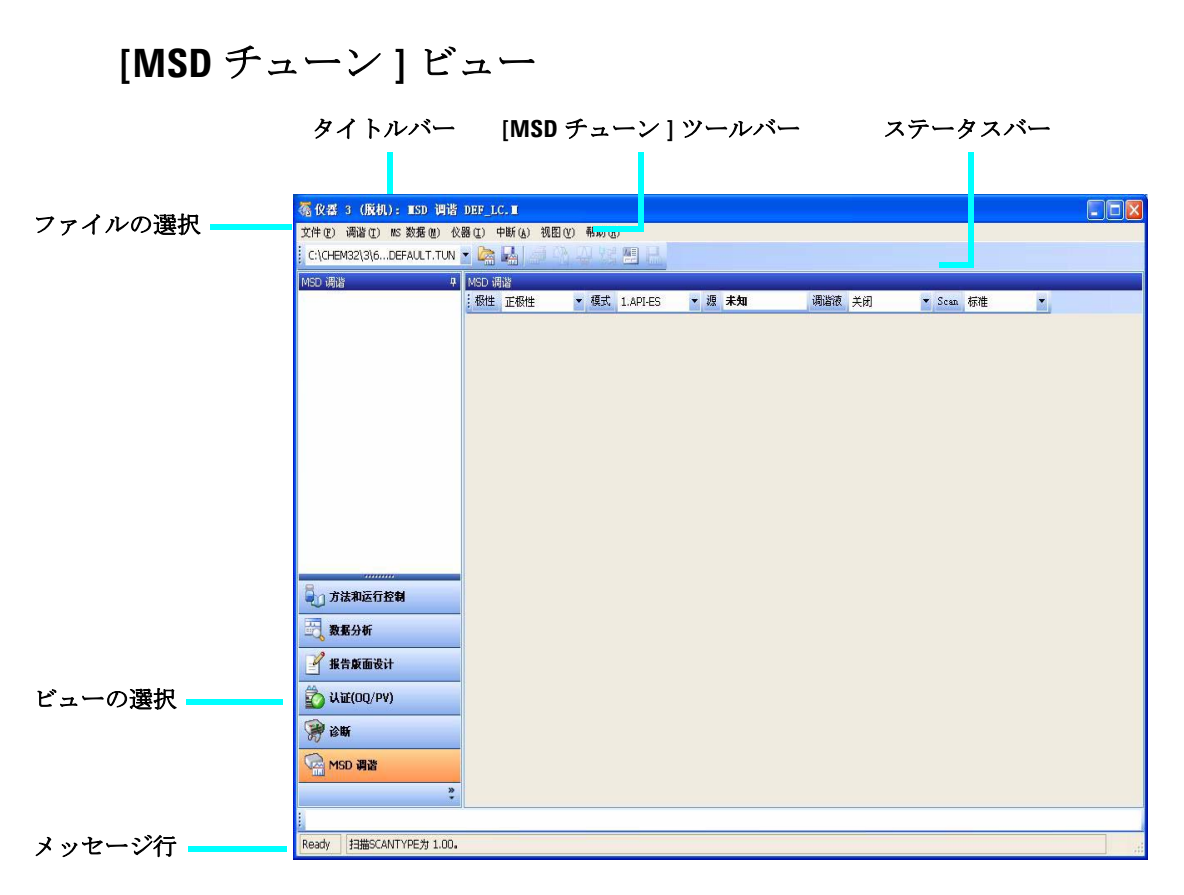

## [MSD チューン] ツールセット

このツールセットは [MSD チューン ] ビューに表示されます。

|   | LC/MS 四重極チューニング<br>ファイルを読み込みます。            |   | マス軸をキャリブレーション<br>します。                    |
|---|--------------------------------------------|---|------------------------------------------|
|   | 現在のチューニングファイル<br>を保存します。                   |   | スプレイチャンバパラメータ<br>を変更します。                 |
|   | プロフィールとスキャンレ<br>ポートを作成します。                 |   | LC/MS 四重極パラメータをマ<br>ニュアルチューン用に編集し<br>ます。 |
| R | LC/MS 四重極をオートチュー<br>ンしてチューンレポートを印<br>刷します。 | H | 複数のスキャンを取り込み、<br>データファイルに結果を送信<br>します。   |

# 基本機能

# システムの起動とシャットダウン

| タスク                  | 説明                                                                                                    | コメント                                                                                                    |
|----------------------|----------------------------------------------------------------------------------------------------|----------------------------------------------------------------------------------------------------|
| システムを起動する            | <ol> <li>[メソッド&amp;コントロール]<br/>ビューで、システムダイアグラム<br/>にある[オン]ボタンをクリック<br/>します。</li> <li>LCの条件(ポンプ、カラムヒー<br/>ター、検出器)を設定します。</li> <li>LC/MS 四重極スプレイチャンバ<br/>の条件の設定は、オンラインヘル<br/>プの「[MSD スプレイチャンバ]<br/>ダイアログボックス」トピックの<br/>記載に従ってください。<br/>システムのウォームアップには15<br/>分かかります。</li> </ol>                                                                                                    | この手順は、システムが真空下に<br>ありLC およびLC/MS 四重極が正<br>しく接続されていることを前提に<br>しています。また、液体流量経路<br>が正しく設定されていることも前<br>提にしています。                                     |
| システムをスタンバイモードに<br>する | <ol> <li>精製された移動相でシステムをフ<br/>ラッシュして、流量経路でバッ<br/>ファが除去されるようにします。<br/>これによってネブライザの詰まり<br/>が回避されます。ネブライザが詰<br/>まると、背圧が高くなりLCフ<br/>ローセルが損傷する可能性があり<br/>ます。<br/>カラムを含む流量経路をフラッ<br/>シュするには、50:50水/アセト<br/>ニトリルなどのバッファなし移動<br/>相で5~10分間行うことをお勧<br/>めします。</li> <li>システムダイアグラムにある[オ<br/>フ]ボタンをクリックします。す<br/>べてのモジュールがスタンバイ<br/>モードに設定されます (システ<br/>ムダイアグラムでは灰色で示され<br/>ます)。<br/>LC/MS 四重極のスタンバイ値は、<br/>ネブライザで20 psi、ドライガス<br/>で3 L/min、ドライガス温度で<br/>300×Cです。また、APCI ベポライ<br/>ザが存在する場合は 325×C です。<br/>また、MS ストリームの選択バル<br/>ブは [LC から排出]に設定されて<br/>います。</li> </ol> | システムは終夜スタンバイモード<br>にしておいてください。また、長<br>時間サンプルを分析しない場合で<br>もスタンバイモードにしておいて<br>ください。LC/MS 四重極のスタ<br>ンバイ状態によって、ネブライザ<br>とドライガスが低流量のオンの状<br>態に保たれます。 |

## LC/MS 四重極のチューニング

LCD/MSD 四重極が LC の検出器として使用される場合、マススペクトルは LC クロマトグラムの各データポイントに関連付けられます。高品質で正確なマス スペクトルを得るには、以下のように、LC/MSD 四重極を最適化する必要があります。

- 感度を最大にする
- 満足できる分解能を維持する
- 精密質量の割り当てを確保する

チューニングは、これらの目標を達成するために LC/MS 四重極パラメータを 調整するプロセスです。LC/MS 四重極パラメータが最適化された後には、こ れらをチューニングファイル (.tun) に保存する必要があります。これで、この チューニングファイルが、使用サンプルについてのデータを取り込む際に使用 されるメソッドで指定されます。

周波数のチューニングは自動でもマニュアルでも必要ありません。LC/MS 四 重極はいったんチューニングされると、非常に安定します。一般的にチューニ ングは、毎月1回、多くても毎週1回で十分です。

LC/MS 四重極をチューニングまたは操作するには、真空排気後最大で12時間 お待ちいただきます。アナライザは、熱平衡になるまで約12時間かかります。 LC/MS 四重極が熱平衡になる前に作成されたチューニングファイルや取り込 まれたデータは、不正確な質量の帰属や、その他の誤差を持っている可能性が あります。

| タスク          | 説明                                                                                                    | コメント                                   |
|--------------|----------------------------------------------------------------------------------------------------|----------------------------------------|
| オートチューンを使用する | <ol> <li>[MSD チューン] ビューで、</li> <li>[チューン] メニューから [オートチューン] を選択するか、</li> <li>[オートチューン] ツールバーボタンをクリックします。</li> <li>チューンレポートを見直します。</li> <li>このレポートは、チューニング完<br/>了後自動的に印刷されます。</li> </ol> | LC/MS 四重極の自動調整には、<br>オートチューンを使用してください。 |

| タスク                  | 説明                                                                                                    | コメント                                                                                                    |
|----------------------|----------------------------------------------------------------------------------------------------|----------------------------------------------------------------------------------------------------|
| チューンチェックを使用する        | <ol> <li>[チューン]メニューから<br/>[チューンチェック]を選択しま<br/>す。</li> <li>チューンチェックのレポートを見<br/>直します。許容範囲外の値に対し<br/>て調整を行うことをお勧めしま<br/>す。</li> </ol>                                                                                                    | チューンチェックを使用すると、<br>LC/MS 四重極が正確にチューニ<br>ングされているかどうかをすばや<br>く判定できます。これによって、<br>チューンマスのシングルプロ<br>フィールスキャンが実行され、<br>ピーク幅とマス軸がターゲット値<br>と比較されます。                                  |
| マニュアルチューニングを使用<br>する | <ol> <li>[チューン]メニューから[マ<br/>ニュアルチューニング]を選択します。</li> <li>目的のマス分離度を設定します<br/>(幅のゲインと幅のオフセットを<br/>調整します)。</li> <li>マス軸をキャリブレーションします (質量のゲインと質量のオフ<br/>セットを調整します)。</li> <li>イオン源イオン光学系 (フラグ<br/>メンタ、スキマー、レンズ1、レ<br/>ンズ2、オクタポールピーク、お<br/>よびオクタポールニー)によっ<br/>て、イオン伝播を最適化します。</li> <li>シグナル強度を調整します(Iris<br/>を設定してマルチプライアのゲイ<br/>ンを調整します)。</li> <li>フラグメンタとゲインはメソッドパ<br/>ラメータであることに注意してくだ<br/>さい。フラグメンタはイオンの伝播<br/>やフラグメント化に影響します。詳<br/>細については、オンラインヘルプを</li> </ol> | マニュアルチューニングは、以下<br>を行う場合に使用します。<br>・ 分解能をいくらか犠牲にして<br>最大の感度を獲得する場合<br>・非常に低いマスレンジのロー<br>エンド (<150 amu) に対して、明<br>確にチューニングする場合<br>・標準キャリブレーション化合<br>物以外の化合物を使用して<br>チューニングする場合 |

## LC/MS データの取込

## データ取込のモード

データ取込には、以下の3つのモードがあります。

- 単一のサンプルに対するメソッドの分析
- 複数のサンプルに対するシーケンスの分析
- 単一の FIA シリーズの分析

データ取込については、以下の点に注意してください。

- 3 つすべての取込モードで適切なメソッドが必要です。
- サンプルは、手動または ALS のいずれかで注入できます。
- 分析はソフトウェアから開始する必要があります。
- 単一の FIA メソッドはシーケンスでは使用できませんが、複数の FIA メ ソッドはシーケンスで分析できます。

## メソッドを編集して分析を開始する

使用する取込モードが分かったら、適切なメソッドを設定する必要がありま す。メソッドの設定は、[メソッド&ランコントロール]で行います。

### 説明

コメント

| 1 [メソッド]から[メソッド読み込み]を選択す<br>るか、ツールバーの[メソッドを開く]ボタ                                                                                                    |                                |
|----------------------------------------------------------------------------------------------------|--------------------------------|
| マセンシンンしまり。 ソヘトル・ロメノシトを選 択します。                                                                                                    |                                |
| 2 [メソッド]から[メソッド全体の編集]を選択 メソッドおよび機器の/<br>します。このメニュー項目は、システムダイア を設定するための一連の<br>グラムで[メソッド]アイコンをクリックして グボックスが表示されま<br>をアクセスできます。 使用できる項目に関する                                                                                                    | ペラメータ<br>Dダイアロ<br>ます。<br>る記述的情 |
| <ol> <li>編集するメソッドセクションを選択します<br/>(すべてのセクションを選択すると、使用でき<br/>るメソッドパラメータが分かるようになりま<br/>す)。</li> <li>・・・・・・・・・・・・・・・・・・・・・・・・・・・・・・・・・・・・</li></ol>                                                                                                    | ヽすれかの<br>ある <b>[ヘル</b><br>、ます。 |
| 4 レボートに表示させるメソッドのコメントがあれば追加します。                                                                                                    |                                |
| <ul> <li>・ポンプのパラメータを設定します。</li> <li>・ポンプのパラメータを設定します。</li> <li>・インジェクタのパラメータを設定します。</li> <li>・DAD (または VWD)のパラメータを設定します。</li> <li>・カラムサーモスタットのパラメータを設定します。</li> <li>・加S四重極シグナルを設定します。</li> <li>・MS四重極スプレイチャンバを設定します。</li> <li>・MS四重極スプレイチャンバを設定します。</li> <li>・ジグナル詳細を設定します。</li> <li>・シグナル詳細を設定します。</li> <li>・シグナル詳細を設定します。</li> <li>・セポートパラメータを指定します。</li> <li>・機器カーブを選択します。</li> <li>・キャリブレーションテーブルを設定します。</li> </ul> |                                |
| <ul> <li>イオンバラメータを検索します。</li> <li>7 ランタイムチェックリストを完了します。</li> </ul>                                                                                                    |                                |

| Ĩ | 兑明                                                                            | コメント                                                                                                   |
|---|-------------------------------------------------------------------------------|----------------------------------------------------------------------------------------------------|
| 8 | 別名でメソッドを保存します。[メソッド]から[名前を付けてメソッド保存]を選択するか、<br>ツールバーの[メソッド保存]ボタンをク<br>リックします。 | 使用できるオプションが分かった<br>ら、メソッドプロセス全体の編集<br>機能ではなく、システムダイアグ<br>ラムのメニューを使用して特定の<br>メソッドパラメータにクイックア<br>クセスします。 |
| 9 | 分析の開始準備が完了したら、[開始]ボタン<br>をクリックします。                                            |                                                                                                    |

# デコンボリューションの使用

デコンボリューションとは、マススペクトルを多価イオンから分子量計算値に 変換するためのプロセスです。

## マススペクトルをデコンボリュートする

| Ĩ | 说明                                                                                           | コメント                                                                       |
|---|----------------------------------------------------------------------------------------------|----------------------------------------------------------------------------|
| 1 | [データ解析]画面で、エレクトロスプレー MS<br>データファイルを読み込みます。TIC が表示さ<br>れます。                                   |                                                                            |
| 2 | デコンボリュートする MS スペクトルを生成し<br>ます ([スペクトルタスク]ツールセットを選<br>択して、スペクトル選択ツールを使用して目的<br>のスペクトルを選択します)。 | これらの操作は、フルスキャン<br>モードで取り込まれたデータに対<br>して実行されることに注意してく<br>ださい。               |
| 3 | [デコンボリューションの入力ツール]<br>ボタンをクリックして、デコンボ<br>リューション表示領域を設定します。                                   |                                                                            |
| 4 | スペクトルが表示されている状態で、[<br>イオンの検索]ボタンをクリックして、<br>デコンボリューションに使用するマス<br>を検索します。                     |                                                                            |
| 5 | 見つかったイオンを調べます。非常に<br>ノイズの多いデータまたは未分離領域<br>を持つデータは、イオンを検索するた<br>めに特別な設定が必要なことがよくあ<br>ります      | 見つかったイオンの集まりを最適<br>化するために、[ <b>イオンの検索オ</b><br><b>プション</b> ]ボタンを使用できま<br>す。 |
| 6 | リェッ。<br>[デコンボリューションパラメータの<br>編集]ボタンをクリックして、いずれ<br>かのパラメータを変更します。                             |                                                                            |

| 彭       | 初期                                                                                                    | コメント                                                                                                |
|---------|----------------------------------------------------------------------------------------------------|----------------------------------------------------------------------------------------------------|
| 7       | [デコンボリューションの実行]ボタ<br>ンをクリックして、デコンボリュー<br>ションプロセスを開始します。                                                | デコンボリューションが完了する<br>と、右上のウィンドウにコンポー<br>ネントが表示されます。電荷状態<br>は、右下のウィンドウに表示され<br>ます。                     |
| 8       | [コンポーネント]リストから特定のコンポー<br>ネントを選択することで、個々のコンポーネン<br>トまたはコンポーネントのグループを見ること<br>ができます。                      | 状況に応じて、[デコン<br>ボリューションレポート<br>のプレビュー]ボタンを<br>クリックします。<br>あるいは、[レポートの<br>印刷]ボタンをクリック<br>します。         |
| 9<br>10 | 状況に応じて、[コンポーネント]リス<br>トボックスからコンポーネントを選択<br>してから[ <b>コンポーネントの削除</b> ]ボ<br>タンをクリックします。<br>このプロセスを繰り返します。 | この処置により、オリジナルスペ<br>クトルから、選択されたコンポー<br>ネントのピークが削除されます。<br>次に、この新しいスペクトルを使<br>用すると、上記の手順4を続行で<br>きます。 |

### デコンボリューションレポート

デコンボリューションレポートには、選択されている各コンポーネントについ てのサマリ情報と、コンポーネント内にある各ピークがコンポーネントの分子 量にどのように影響するかの詳細情報があります。レポートの最初の部分に は、パーセント相対存在量でコンポーネントがランクされており、これが不純 物質のパーセントの評価に役立ちます。

データがガウス曲線に完全に一致する場合でも、マス軸割り当てのエラーや未 分離の化学不純物質などのその他のエラーによって、実際の分子量が計算され た分子量と異なることがあります。

デコンボリューションソフトウェアはオプションであり、G2720AA 生物分析 ソフトウェアパッケージの一部分です。

# 操作のヒント

- データとメソッドを定期的にバックアップすることで、ファイルが誤って上書きまたは削除がされたり、ディスクドライブにハードウェアの問題発生した場合に、データの損失を避けることができます。
- システムは終夜スタンバイモードにしておいてください。また、長時間サンプルを分析しない場合でもスタンバイモードにしておいてください。
- 使用しているチューニングファイルがサンプルに適していることを確認します。
- 今後参照できるように、MS ログブックにチューンレポートを保存します。
- 定期的システムメンテナンスによって、問題の発生を減らすことができます。メンテナンスの記録を保存しておいてください。
- [診断]ビューにあるメンテナンスログブック機能と EMF 機能を使用する と、メンテナンスが必要な時期を常に追跡できたり、オンラインのメンテナ ンス記録を保存できます。
- サンプル経路のフラッシュと、スプレイチャンバ、キャピラリチップ、スプレイシールドの洗浄は毎日または各シフトの終わりに行ってください。フォアラインポンプの液体は、毎週チェックしてください。
- スプレイチャンバのベントホースは、イオン源のみに使用されるラボベント に接続する必要があります(フォアラインポンプ用のベントホースとは完 全に別です)。そうでない場合、廃液物がスプレイチャンバのベントに入り 込み化学的ノイズが発生する可能性があります。
- サンプルはフィルタを行う必要があります。サンプルは、クロマトグラフを 使用しない場合には塩分や洗剤が含まれないようにしてください。
- UV 検出器が使用できる場合には、この検出器を LC/MS 四重極と直列に使用してください。低分散チューブを使用して、クロマトグラフピークの拡大の最小化に努めてください。
- クロマトグラフバンドの拡大を避けるため必ず、すべてのチューブ接続に デッドボリュームがないことを確認してください。可能であれば、ゼロデッ ドボリューム (ZDV) フィッティングを使用してください。
- LC 注入口ユニオンには、手締めのフィッティングを使用してください。ス ウェジのフィッティングを使用すると、フリットが圧縮される可能性があり ます。
- APCI を使用する場合に最適な流量は 1.0 mL/min です。範囲は 0.5 ~ 1.5 mL/min です。

## 操作のヒント

• SIM モード、濃縮スキャンモード、およびフルスキャン取込モードを使用す るガイドとして、以下の表をご利用ください。

| タスク                                               | モード         |
|---------------------------------------------------|-------------|
| 大量の多価化合物を含有しているサンプルのエレクトロス<br>プレーデータを取り込む。        | フルスキャン      |
| 未知のコンポーネント (小分子)を含んでいる混合物を分<br>析する。               | スキャン        |
| 未知の量の既知の子コンポーネントを含んでいる混合物を<br>分析する (定量する)。        | スキャンまたは SIM |
| 混合物内にある低濃度の少数の既知コンポーネントが存在<br>していることを同定する。        | SIM         |
| 未検出のピークなしで SL MS 四重極で高速クロマトグラフ<br>を使用する。          | 高速スキャン      |
| 未検出のピークなしで 6140A SL-HT MS 四重極で高速クロマ<br>トグラフを使用する。 | 超高速スキャン     |

トラブルシューティングのヒント

# トラブルシューティングのヒント

#### ピークがない

- ✓ ネブライザからのスプレイがあることを確認します。
- ✓ キャピラリ電圧が正しく設定されていることを確認します。
- ✓ LC/MS 四重極が正しくチューニングされていることを確認します。
- ✓ LC/MS 四重極の圧力が正常範囲内にあることを確認します。
- ✓ ドライガスの流量と温度を確認します。
- ✓ フラグメンタが正しく設定されていることを確認します。

#### 質量精度が悪い

- ✓マス軸をリキャリブレーションします。
- ✓ チューニングに使用されるイオンがサンプルイオンのマスレンジにわたっていること、およびそれらのイオンが強力で安定したシグナルを示していることを確認します。

#### シグナルが低い

- ✓ 溶液の化学組成を確認します。使用している溶媒がサンプルに適していることを確認します。混合サンプルは、1つ以上のコンポーネントのシグナル抑制を示す可能性があります。
- ✓ サンプルが新鮮で正しく保存されていることを確認します。
- ✓ LC/MS 四重極が正しくチューニングされていることを確認します。
- ✔ ネブライザの状態を確認します。
- ✔ キャピラリの入口を清掃します。
- ✔ キャピラリの損傷と汚染についてチェックします。

トラブルシューティングのヒント

#### シグナルが不安定である

- ✓ ドライガスの流量と温度が、使用する溶媒フローに対して正しいことを確認 します。
- ✓ 溶媒が完全に脱気されていることを確認します。タンパク質で超音波脱気を 使用しないでください。
- ✓ LC の背圧が安定していることを確認します。これは、溶媒フローが安定していることを示します。

## スペクトルノイズが高い

- ✔ 適切なマスフィルタ値を使用してください。
- ✓ スプレイの形状を確認します。ネブライザが損傷していたり、設定が正しくない可能性があります。
- ✓ ドライガスの流量と温度が、使用する溶媒フローに対して正しいことを確認します。
- ✓ 溶媒が完全に脱気されていることを確認します。タンパク質で超音波脱気を 使用しないでください。
- ✓ LC の背圧が安定していることを確認します。これは、溶媒フローが安定していることを示します。
- ✓ 水を移動相の一部として使用する場合には、水が脱イオン化 (>18MΩ) されていることを確認します。

#### スプレイでなく液滴がネブライザから出てくる

- ✓ ネブライザガスの圧力が、使用している LC 流量に対して十分に高く設定されていることを確認します。
- ✔ ネブライザ内のニードルの位置を確認します。
- ✔ 溶媒フローを停止して、ネブライザアセンブリを取り外します。拡大鏡を使用して、ネブライザの端に損傷がないかどうか調べます。

#### トラブルシューティングのヒント

#### 流量がない

- ✓ LC がオンになっていて、正しい容器内に十分な溶媒があることを確認します。
- ✓ LC のエラーメッセージを確認します。
- ✓ 詰まりがないかどうか確認します。詰まっているコンポーネントがあれば修理または交換を行ってください。
- ✓ リークがないかどうか確認します。
- ✓ MS ストリームの選択バルブが [LC から排出] に設定されていることを確認 します。

#### フラグメント化が目的どおりでない

- ✔ フラグメンタの設定が高すぎます。
- ✓ イオン化が、フラグメント化を引き起こしています (APCI 対エレクトロス プレイ)。
- ✓ APCIの温度が高すぎます。

# 安全性警告

警告

### 目的

LC/MS 四重極をメーカーの用途以外で使用することは禁止されています。

#### 安全性クラス

LC/MS 四重極は安全性クラス1の機器であり、IEC Publication 1010-1. Safety Requirements for Electrical Equipment for Measurement, Control, and Laboratory Use に従って設計および検査されています。

スタックコンフィグレーション

LC/MS 機器の最上部に、どんな種類の LC モジュールも3 つ以上積み重ねな いでください。LC モジュールを3つ以上積み重ねると、不安定で危険にな る可能性があります。

LC/MS 四重極の上部に LC モジュールを配置することも不都合です。溶媒ボト ルと一部のLC コントロールをすぐ手が届かない場所に置くことになり、 LC/MS 四重極のメンテナンスを行うには LC スタックを分解して取り外す必要 があります。

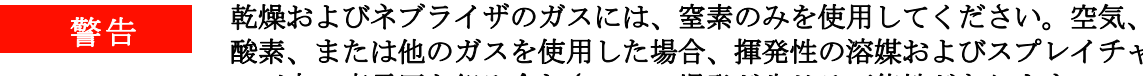

酸素、または他のガスを使用した場合、揮発性の溶媒およびスプレイチャ ンバ内の高電圧と組み合わさって、爆発が生じる可能性があります。

LC/MS 四重極は、保護アース接地の設備がない電源には接続しないでくだ 警告 さい。オペレータに感電の危険性を与えたり機器が損傷する可能性が生じ ます。

LC/MS の内部または外部にある保護導体は遮断しないでください。また、 警告 保護アース端子の接続を解除しないでください。オペレータに感電の危険 性を与えたり機器が損傷する可能性が生じます。

安全性警告

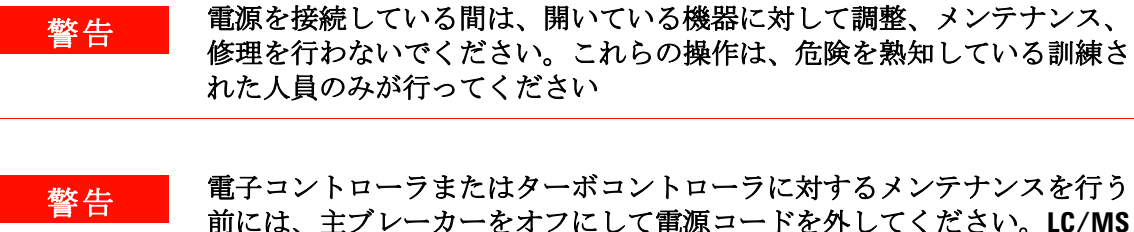

前には、主ブレーカーをオフにして電源コードを外してください。LC/MS 四重極の前面にある電源スイッチで、機器の電源を完全に切れるわけでは ありません。

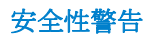

## 安全性警告

## www.agilent.com

# 本書では

本書の内容

- 新機能
- 詳細情報の入手先
- コンフィグレーションダイ アグラム
- ChemStation 表示
- 基本機能
- 操作のヒント
- トラブルシューティングの
   ヒント
- 安全性警告

© Agilent Technologies, Inc. 2007-2008

USA にて印刷 2008年1月

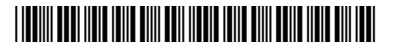

G1960-96026

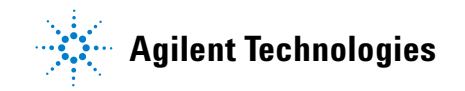